## BAB V

# IMPLEMENTASI DAN PENGUJIAN SISTEM

## 5.1 HASIL IMPLEMENTASI

Implementasi adalah kegiatan dimana perancangan diterjemahkan menjadi suatu program yang dapat dioperasikan. Pada kegiatan ini dilakukan pengkodean program dengan menggunakan *visual studio code* dan *database* MySQL pada Sistem Informasi *Laundry* Berbasis *Web* Pada IYL *Laundry* yang dibangun. Berikut adalah tampilan *input* yang dimaksud :

## 5.1.1 Tampilan Halaman Awal

Halaman awal yang akan pertama kali muncul pada saat membuka Sistem Informasi *Laundry* Berbasis *Web* Pada IYL *Laundry*. Halaman ini dibuat untuk menampilkan halaman utama pada *website*. Adapun hasil rancangan halaman awal dapat dilihat pada gambar berikut ini :

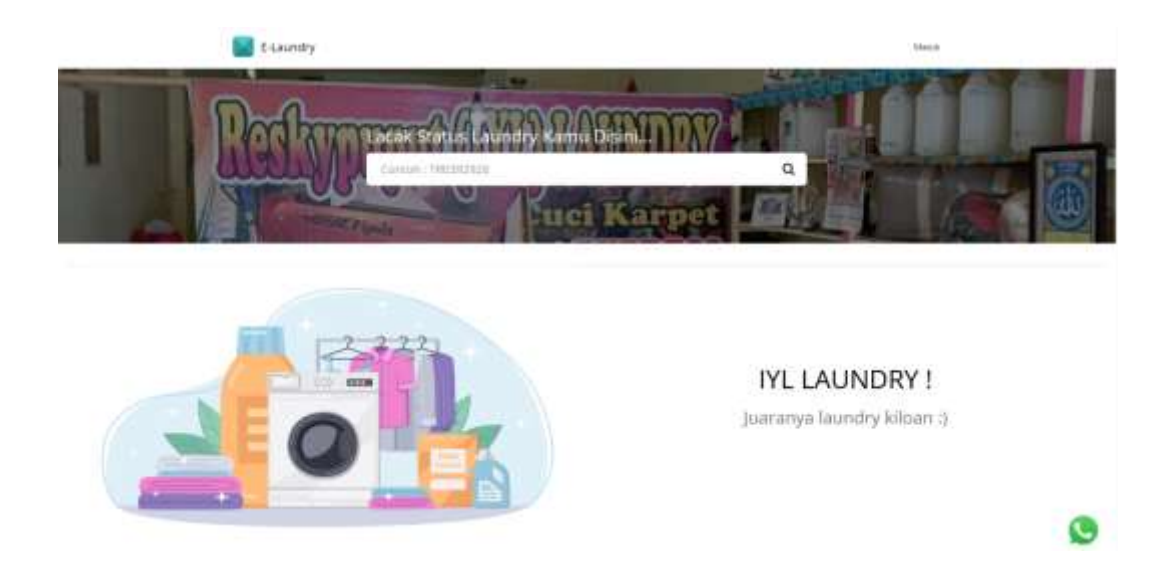

Gambar 5.1 Halaman Awal

### 5.1.2 Tampilan Halaman Login

Halaman *Login* admin, karywan, dan *customer* merupakan tampilan yang akan pertama kali muncul pada saat admin, karyawan ataupun siswa membuka *login* pada Sistem Informasi *Laundry* Berbasis *Web* Pada IYL *Laundry*. Halaman ini dibuat untuk menjaga keamanan data agar program tidak dapat dibuka oleh pengguna lainnya. Adapun hasil rancangan halaman *login* dapat dilihat pada gambar berikut ini :

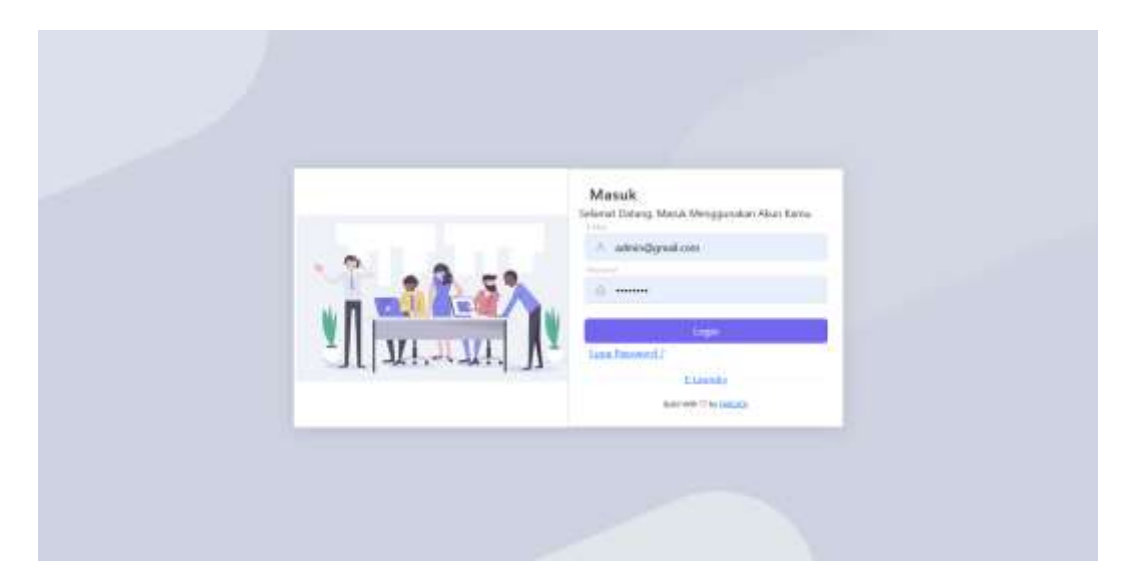

Gambar 5.2 Halaman Login

### 5.1.3 Tampilan Halaman Admin

1. Tampilan Halaman Utama Admin

Tampilan menu utama admin ini merupakan halaman pertama yang akan muncul ketika admin berhasil melakukan *Login* ke dalam *website*, halaman ini berisikan menu-menu yang memiliki fungsi masing-masing. Adapun hasil rancangan halaman menu utama admin dapat dilihat pada gambar berikut ini :

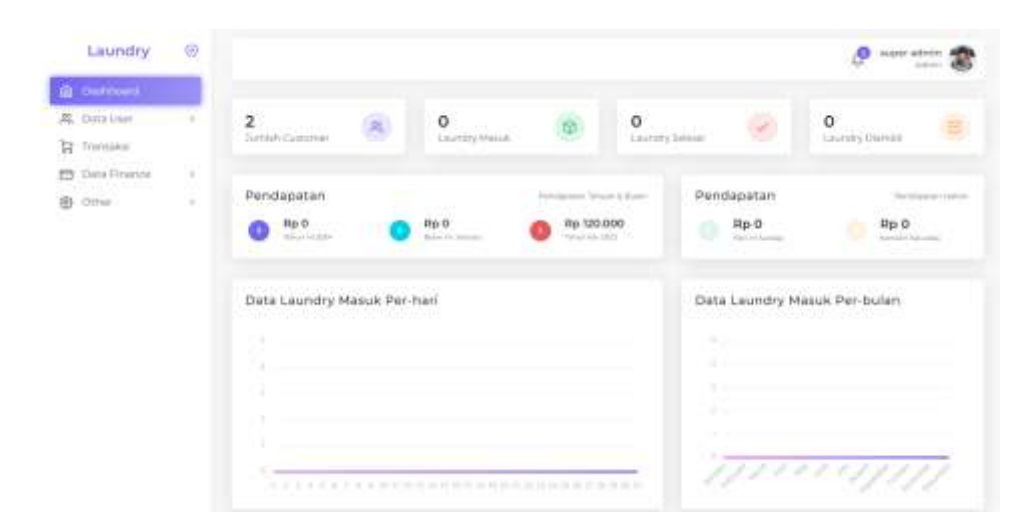

Gambar 5.3 Halaman Utama Admin

2. Tampilan Halaman Data User Karyawan

Tampilan halaman ini merupakan halaman yang akan muncul ketika admin menginput data *user* karyawan. Dengan berisikan data agar dapat memudahkan dalam mengetahui data karyawan tersebut. Adapun hasil rancangan halaman data *user* karyawan dapat dilihat pada gambar berikut ini :

| Laundry      | ۲ |          |                           |                      |                                                           |                      |            | \$    | saar admir 🐲 |
|--------------|---|----------|---------------------------|----------------------|-----------------------------------------------------------|----------------------|------------|-------|--------------|
| B Debboant   |   |          |                           |                      |                                                           |                      |            |       |              |
| R, Data User | - | Data P   | (aryawan )                | Cabang               | 10                                                        |                      |            |       |              |
| C Notawill   |   | 100      | and the local division of | 1                    | 5                                                         |                      |            | 500   |              |
| B Cutterner  |   | ÷.       | -                         | i trui               | Annual Catherin                                           | Here                 | In Talp    | Date: | 1444         |
| Transient    |   |          | tyrpean                   |                      |                                                           | Cathorny             |            |       |              |
| Data Finance |   | 1        | pyni                      | kidassem@pmok.com    | Julian Deve Keburi (4.81 12.44<br>Hitem Keburi Jak Galate | AND AND AND A STREET | 4.0mm/mmet | NUT   |              |
| Other        | 8 | -        | ( he har hereit           | н.<br>-              |                                                           |                      |            | 1-    | 0            |
|              |   |          |                           |                      |                                                           |                      |            |       |              |
|              |   |          |                           |                      |                                                           |                      |            |       |              |
|              |   |          |                           |                      |                                                           |                      |            |       |              |
|              |   |          |                           |                      |                                                           |                      |            |       |              |
|              |   | COPYRIDY | r (e 2024 ) <b>1</b> 440  | COLAR MARK RELEVANCE |                                                           |                      |            |       | 1000010      |

Gambar 5.4 Halaman User Karyawan

a. Tampilan Halaman Tambah Karyawan

Tampilan halaman tambah karyawan merupakan halaman yang berisi untuk menginput data karyawan. Adapun hasil rancangan halaman tambah karyawan dapat dilihat pada gambar berikut ini :

| Laundry          | 0    |                                                                                                    |                    |                   | 110-11-11-11-1 |
|------------------|------|----------------------------------------------------------------------------------------------------|--------------------|-------------------|----------------|
| Derboard         |      |                                                                                                    |                    |                   |                |
| R, Oita User     | - X. | Form Tambah Data Karyawan                                                                                                    |                    |                   |                |
| B Toronakur      |      | - North                                                                                                    | 114                | Here's Cassing    |                |
| 12 Data Firanisi | 1    |                                                                                                    | 4.410              | April 1 Auto      |                |
| B Other          |      | ( Annual State of State of Sta | Algebra and Common | the big-binary    |                |
|                  |      |                                                                                                    |                    | the ball store to |                |
|                  |      | Alartad Respondent                                                                                                    | Vita-Hall Labor    | #1                |                |
|                  |      | 1 Tarrent Bare -                                                                                                    |                    |                   |                |
|                  |      |                                                                                                    |                    |                   | April 127      |

Gambar 5.5 Halaman Tambah Karyawan

3. Tampilan Halaman Data User Customer

Tampilan halaman ini merupakan halaman yang akan muncul ketika admin menginput data *user customer*. Dengan berisikan data agar dapat memudahkan dalam mengetahui data *customer* tersebut. Adapun hasil rancangan halaman data *user customer* :

| Lauring       | 68 |          |                |             |                | Anter adverte 着   |
|---------------|----|----------|----------------|-------------|----------------|-------------------|
| Darboard      |    |          |                |             |                |                   |
| L Data View   |    | Data Cu  | stomer         |             |                |                   |
| Kayment       |    | 1946.4   | 1000           |             |                | (merch)           |
| Second I      |    | 125      |                | - Alamar    | - No. Sectors  | Capture           |
| Transka       |    | 1.1      | (inter-        | ama terrete | 10000079411010 |                   |
| Data Financia |    |          | Jampier .      | 10000-0     | 000404040      | <b>E</b>          |
| Other         |    | Malandah | a har powerine |             |                |                   |
|               |    |          |                |             |                | - Bannar U Bant I |
|               |    |          |                |             |                |                   |
|               |    |          |                |             |                |                   |
|               |    |          |                |             |                |                   |
|               |    |          |                |             |                |                   |
|               |    |          |                |             |                |                   |
|               |    |          |                |             |                |                   |

## Gambar 5.6 Halaman Data Customer

# a. Tampilan Halaman Lihat *Customer*

Tampilan halaman lihat *customer* merupakan halaman yang berisi untuk melihat data *customer*. Adapun hasil rancangan halaman lihat *customer* dapat dilihat pada gambar berikut ini :

| Laundry          | ۲    |                       |                     |                |           |                    | 2                    | 9 KARAT ARTING | 2 |
|------------------|------|-----------------------|---------------------|----------------|-----------|--------------------|----------------------|----------------|---|
| B Dermani        |      |                       |                     |                |           |                    |                      |                |   |
| 25. Dama Usaw    | -90  | Detail Deta Cus       | tomer               |                |           |                    |                      |                |   |
| Transient        |      | Herris Customer       | 1000                |                |           | Termi HQ           | 11.19                |                |   |
| 🗇 These Financia | 1    | kmail Culturyer       | - and yout presting | miliam         |           | Tartal Hagidade    | Hip Tationnii        |                |   |
| One              | - 62 | No. Targett           | 102012/07060002     |                |           | Total Laundry      | 1.040                |                |   |
|                  |      | Warral Colliners)     | 101114-001          |                |           | Laundry Testinis   | 3125 (111100-04      |                |   |
|                  |      |                       |                     |                |           | Perstaftaren Anun  | 2020/11/12 00:08:441 |                |   |
|                  |      | Detail Transaks       | i Customer          |                |           |                    |                      |                |   |
|                  |      | 14 (teste             | Tel Trevalet        | Tel Danes      | Series 10 | - Serie Persianent | Contex Terration     | Test Suga      |   |
|                  |      | ) emiliars            | 10-10-2002)         | anis 4.6 meta) | = iq      | Terrat             | Garman               | ep noom        |   |
|                  |      | Showing first of term |                     |                |           |                    |                      |                | - |

Gambar 5.7 Halaman Lihat Karyawan

4. Tampilan Halaman Data Transaksi

Tampilan halaman data transaksi merupakan halaman yang berisikan data informasi transaksi setiap *customer*. Adapun hasil rancangan halaman data transaksi dapat dilihat pada gambar berikut ini :

| Laundry       | 0    |                         |            |                                                                                                    |                      |                      | 8              | Paper saleshi<br>James 🕲 |
|---------------|------|-------------------------|------------|----------------------------------------------------------------------------------------------------|----------------------|----------------------|----------------|--------------------------|
| Dattorit      |      |                         |            |                                                                                                    |                      |                      |                |                          |
| Data Use-     | _    | Data Transaksi          |            | CONTRACTOR OF THE OWNER OF THE OWNER OWNER OF THE OWNER OWNER OWNER OWNER OWNER OWNER OWNER OWNER OWNER OWNER OWNER OWNER OWNER OWNER OWNER OWNER OWNER OWNER OWNER OWNER OWNER OWNER OWNER OWNER OWNER OWNER OWNER OWNER OWNER OWNER OWNER OWNER OWNER OWNER OWNER OWNER OWNER OWNER OWNER OWNER OWNER OWNER OWNER OWNER OWNER OWNER OWNER |                      |                      |                |                          |
| Transmit      |      | - Standal Landsada      |            | 1110                                                                                                    |                      |                      |                |                          |
| Data Petatear |      | Star 6, artist          |            |                                                                                                    |                      |                      | -              |                          |
| 0.040         | - X. | T B TEL TRANSME         | 1.00000000 | - Margar Croker                                                                                                    | Status Particulation | in the design of the | ( Server       | 1.0000                   |
|               |      | 4 0.0-21                | (dayropal) | Salas Davida                                                                                                    | Suite's Diferent     | such a president     | Nel Statistico | -                        |
|               |      | Shoring 2.0 YoChristian |            |                                                                                                    |                      |                      | 1.14           |                          |
|               |      |                         |            |                                                                                                    |                      |                      |                |                          |
|               |      |                         |            |                                                                                                    |                      |                      |                |                          |
|               |      |                         |            |                                                                                                    |                      |                      |                |                          |
|               |      |                         |            |                                                                                                    |                      |                      |                |                          |
|               |      |                         |            |                                                                                                    |                      |                      |                |                          |
|               |      |                         |            |                                                                                                    |                      |                      |                |                          |

Gambar 5.8 Halaman Data Transaksi

### 5. Tampilan Halaman Data *Finance*

Tampilan halaman data *finance* merupakan halaman yang berisikan data informasi omset pendapatan pada *laundry*. Adapun hasil rancangan halaman data *finance* dapat dilihat pada gambar berikut ini :

| Laundry            | ۲ |                                         |               |                                                                                                    |                   | 🖉 sayan kalmita 📚         |
|--------------------|---|-----------------------------------------|---------------|----------------------------------------------------------------------------------------------------|-------------------|---------------------------|
| 2. Cata Unan       |   | Pundapatan                              | Contractor of | Pendapatan                                                                                                    |                   | Sector Statistics         |
| Transmi            |   | Rp 0 Rp                                 | 0             | Ap 0                                                                                                    | Rp 0              | Rp 120,000                |
| Data Finance       | - |                                         |               |                                                                                                    | And a first state | · sharehold               |
| 19 (Teamle         |   | Col Management of the                   |               |                                                                                                    |                   | and the second second     |
| C Horga Lituridity |   | Target Lauraity Masuk Peri-kari<br>2.4g | The second    | THE ALL DESCRIPTION OF THE PARTY OF THE PARTY OF THE PART | The second        | Laurdry Human Day Tartery |
| (B) Other          | 6 | -                                       |               | -                                                                                                    | Sec. 10           | 10                        |
|                    |   | Pendapatan Keseluruhan<br>Pertototor    | Chart         | Pendapatan By Bulan                                                                                                    | ŝ                 |                           |
|                    |   | Pendapatan By-Cabang                    | 1.11          |                                                                                                    |                   |                           |

Gambar 5.9 Halaman Data Finance

6. Tampilan Halaman Data Harga

Tampilan halaman data harga merupakan halaman yang berisikan data informasi harga yang terdapat fungsi dari masing-masing fitur seperti tambah data harga. Adapun hasil rancangan halaman data harga dapat dilihat pada gambar berikut ini :

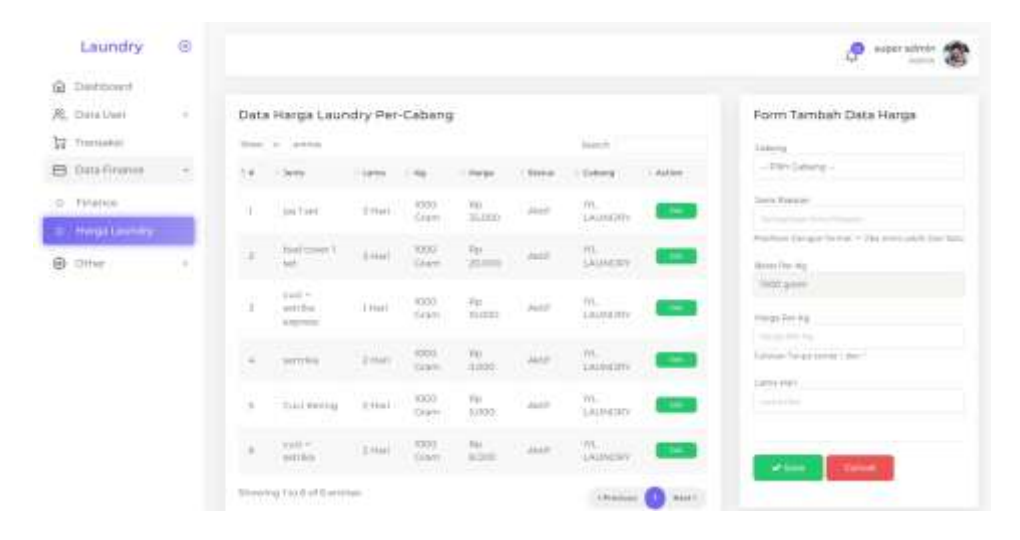

Gambar 5.10 Halaman Data Harga

#### 7. Tampilan Halaman Data Setting

Tampilan halaman data setting merupakan halaman yang berisikan data informasi *website*. Adapun hasil rancangan halaman data *setting* dapat dilihat pada gambar berikut ini :

| Laundry       | ۲   |                  |                                                                                                    |           | AP sapet satroit   |
|---------------|-----|------------------|----------------------------------------------------------------------------------------------------|-----------|--------------------|
| Dashboard     |     |                  |                                                                                                    |           |                    |
| Date Lines    | - X | Ø (              | A.M./ Materia                                                                                                    |           |                    |
| Trensikii 1   |     | D target Lawrity | analas .                                                                                                    |           |                    |
| China Dimanta | 12  | @ Thurss         | Serve .                                                                                                    |           |                    |
|               |     | E Conciliante    | Among harpy shar                                                                                                    |           |                    |
| COM           | -   | Q restantors     |                                                                                                    |           |                    |
| Letting .     |     |                  |                                                                                                    |           |                    |
|               |     |                  | 104pm                                                                                                    | Fallen    | 1+das              |
|               |     |                  | 004-0179                                                                                                    |           |                    |
|               |     |                  | www.ee                                                                                                    | 141 Tale  | 1110               |
|               |     |                  | 1000077043                                                                                                    | 040007562 | wavely (generated) |
|               |     |                  | and the second second s |           |                    |
|               |     |                  | Stephengen                                                                                                    |           |                    |
|               |     |                  |                                                                                                    |           |                    |
|               |     |                  |                                                                                                    |           |                    |
|               |     |                  |                                                                                                    |           |                    |
|               |     |                  |                                                                                                    |           |                    |
|               |     |                  |                                                                                                    |           |                    |

Gambar 5.11 Halaman Data Setting

### 5.1.4 Tampilan Halaman Karyawan

1. Tampilan Halaman Utama Karyawan

Tampilan menu utama karyawan ini merupakan halaman pertama yang akan muncul ketika karyawan berhasil melakukan *Login* ke dalam *website*, halaman ini berisikan menu-menu yang memiliki fungsi masing-masing. Adapun hasil rancangan halaman menu utama karyawan dapat dilihat pada gambar berikut ini :

| Laundry 🛞                                        |                                                                     | 🖉 🚱                          |
|--------------------------------------------------|---------------------------------------------------------------------|------------------------------|
| B Data Terrania ( )<br>Di Laporen<br>Di Emplanat | Wolforne & public<br>minimum gan-<br>turning dr Issuary 2006, WORCH | Statutica                    |
|                                                  | Hariini Kemarin<br>Buu Buu<br>Shaan Shaan                           | Data Laundry Masuk Per-bulan |
|                                                  | Pendapatan<br>Re0                                                   |                              |
|                                                  | Commission in 2004 Tables 4, 44 April Reserved                      |                              |

Gambar 5.12 Halaman Utama Karyawan

- 2. Tampilan Halaman Data Transaksi
  - a. Tampilan Halaman Data Order Masuk

Tampilan halaman data order masuk merupakan halaman yang berisi untuk melihat semua orderan masuk. Adapun hasil rancangan halaman data order masuk dapat dilihat pada gambar berikut ini :

|              |                        |                    |                   |                     |         |             | 10        | 6 70 m   |
|--------------|------------------------|--------------------|-------------------|---------------------|---------|-------------|-----------|----------|
| Cash Coana   |                        |                    |                   |                     |         |             |           |          |
| Data Tramake | terrorinin(s)          |                    |                   |                     |         |             |           |          |
| The books    | We have been           | And State & Partie | oran, ARA Doranda | be build with prime | 10      |             |           |          |
| emilian Orde | No. 1 Atom             |                    |                   |                     |         |             | Date:     |          |
| Data Cummer  | 7.6 to find            | (Streets)          | Colorae.          | Managements         | Payment | 1944        | 1.000     | i denter |
| 44471447     | i isestadas            | (\$15.25           | increase!         | District            | Long    | ald - serve | Hp 120108 | -        |
| Londand)     | Brooking the Turitaneo | lee.               |                   |                     |         |             | 194       | 0 -      |
|              |                        |                    |                   |                     |         |             |           |          |

Gambar 5.13 Halaman Order Masuk

b. Tampilan Halaman Tambah Data Order Masuk

Tampilan halaman tambah data order masuk merupakan halaman yang berisi untuk melakukan penginputan ketika ada orderan cucian. Adapun hasil rancangan halaman tambah data order masuk dapat dilihat pada gambar berikut ini :

| Darroord .     |   |                           |                        |                    |                           |
|----------------|---|---------------------------|------------------------|--------------------|---------------------------|
| Deta Transiesi |   | Form Tambah Data Ord      | - Comment Barry        |                    |                           |
| Dide May A     |   | Same California           | Acheves                | Second Association | that an Personne          |
|                |   | - PRIN Cyllipter -        | tamenta.               |                    | - Internation Provement - |
| thats Customer | - | No. of Concession, name   | Mart Provatel          | #100110800         | <br>04                    |
| Lapone         |   | - POR Desig Parrisignable | - Selection Parameters |                    | Sector .                  |
| Footand        |   |                           |                        |                    |                           |
| Freezand       |   | Terest                    |                        |                    |                           |
| Freedomil      |   | Tertak new                |                        |                    |                           |

Gambar 5.14 Halaman Tambah Order Masuk

c. Tampilan Halaman Tambah Data *Customer* 

Tampilan halaman tambah data *customer* masuk merupakan halaman yang berisi untuk melakukan penginputan data *customer*. Adapun hasil rancangan halaman tambah data *customer* masuk dapat dilihat pada gambar berikut ini :

| Laundry       |     |                                  |                |              |              |
|---------------|-----|----------------------------------|----------------|--------------|--------------|
| a Calmard     |     |                                  |                |              |              |
| 8 OID 194944  | - 9 | Form Tambah Data Custon          | nier           |              |              |
| 🗄 Laporan     |     | hory                             | 100            | the strategy |              |
| C Providental |     |                                  |                |              |              |
|               |     | 4944                             |                |              |              |
|               |     |                                  |                |              |              |
|               |     |                                  |                |              |              |
|               |     |                                  |                |              |              |
|               |     | Contraction of Contract          |                |              |              |
|               |     |                                  |                |              |              |
|               |     |                                  |                |              |              |
|               |     |                                  |                |              |              |
|               |     |                                  |                |              |              |
|               |     |                                  |                |              |              |
|               |     |                                  |                |              |              |
|               |     | confight care course, si oper le | and the second |              | "weeks to be |

Gambar 5.15 Halaman Tambah Customer

3. Halaman Laporan

Tampilan halaman laporan merupakan halaman yang menampilkan data laporan *laundry* setiap *customer*. Adapun hasil rancangan halaman laporan dapat dilihat pada gambar berikut ini :

|                 | ~   |                        |             |                                          |                                                | 49               |
|-----------------|-----|------------------------|-------------|------------------------------------------|------------------------------------------------|------------------|
| listicourti     |     |                        |             |                                          |                                                |                  |
| hana Tearnalaal | - X | Laporan Laundry        |             |                                          |                                                |                  |
| goreri          |     | Frie 1 (1998)          |             |                                          |                                                | Taxa and         |
| and and         |     | Th Seatiment           | 1000100000  | <ul> <li>Invite Peterbegalain</li> </ul> | <ul> <li>Relative Permitting on the</li> </ul> | -1.765al         |
|                 |     | 10 Rec.                | sub-retries | Turni                                    | 1-0100                                         | Pp.180009        |
|                 |     | Drowing Lis Luff armos |             |                                          |                                                | (shared 👩 bailt) |
|                 |     |                        |             |                                          |                                                |                  |
|                 |     |                        |             |                                          |                                                |                  |
|                 |     |                        |             |                                          |                                                |                  |
|                 |     |                        |             |                                          |                                                |                  |
|                 |     |                        |             |                                          |                                                |                  |
|                 |     |                        |             |                                          |                                                |                  |
|                 |     |                        |             |                                          |                                                |                  |

Gambar 5.16 Halaman Laporan

4. Tampilan Halaman Customer

Tampilan menu utama *customer* ini merupakan halaman pertama yang akan muncul ketika *customer* berhasil melakukan *Login* ke dalam *website*, halaman ini berisikan menu-menu yang memiliki fungsi masing-masing. Adapun hasil rancangan halaman menu utama *customer* dapat dilihat pada gambar berikut ini :

| Propriored | Wetcome # Jecol<br>Service Technologies |              | Statistics    | •           | 5 Kg    | ingeneral Consents |              |
|------------|-----------------------------------------|--------------|---------------|-------------|---------|--------------------|--------------|
|            | Data Tra                                | ansakal Kamu |               |             |         |                    | Sec.         |
|            | 19                                      | - (my (mail) | 1700 Personal | 2014        | Parteri | ( Jacks            | (Trim        |
|            | 38                                      | 8030000      | (\$44,000)    | Distriction | latur   |                    | #p 100000    |
|            | Strangering (                           | octornoren ) |               |             |         |                    | channe 🗿 had |
|            |                                         |              |               |             |         |                    |              |

Gambar 5.17 Halaman Utama Customer

# 5.2 TESTING / PENGUJIAN SISTEM

Penulis melakukan tahap pengujian terhadap sistem secara fungsional untuk mengetahui keberhasilan dari implementasi sistem yang telah dilakukan, yang difokuskan pada hasil yang diharapkan dari sistem. Bila yang diharapkan sesuai maka hasil pengujian dapat dikatakan baik. Dan bila sebaliknya maka hasil pengujian dikatakan buruk. Penulis melakukan pengujian pada menu *Login*, data jadwal, data guru, data kelas, data siswa, data mapel, data level, pengaturan, cetak laporan, absensi, dan nilai.

| Modul<br>yang<br>diuji | Prosedur<br>Pengujian                                                | Masukan               | Keluaran<br>yang<br>diharapk<br>an   | Hasil yang<br>didapat                    | kesimpulan |
|------------------------|----------------------------------------------------------------------|-----------------------|--------------------------------------|------------------------------------------|------------|
| Login                  | -buka<br>program<br>-masukkan<br><i>email</i> dan<br><i>password</i> | email dan<br>Password | Tampilan<br>form<br>halaman<br>utama | Berhasil<br>masuk ke<br>halaman<br>utama | Baik       |
| Tambah                 | -pilih data                                                          | Nama,                 | Tampilan                             | Konfirmasi                               | Baik       |

Tabel 5.1 Tabel Hasil *Testing* / Pengujian Sistem

| data <i>user</i><br>karyawan           | <i>user</i><br>-klik<br>"karyawan"<br>-klik tombol<br>"tambahkan"                                                           | <i>email</i> ,<br>nama<br>cabang,<br><i>password</i> ,<br>konfirmasi<br><i>password</i> ,<br>no tlpn<br>cabang, | form<br>halaman<br>tambah<br>data<br>karyawan               | tambah,<br>pesan bahwa<br>data<br>karyawan<br>telah<br>ditambahkan                           |      |
|----------------------------------------|----------------------------------------------------------------------------------------------------|----------------------------------------------------------------------------------------------------|-------------------------------------------------------------|----------------------------------------------------------------------------------------------|------|
|                                        |                                                                                                    | alamat<br>karyawan,<br>alamat<br>cabang                                                                         |                                                             |                                                                                              |      |
| Lihat data<br>customer                 | -pilih data<br>user<br>-klik<br>"customer"<br>-klik tombol<br>"info"                                                        | -                                                                                                    | Tampilan<br>halaman<br>info<br><i>customer</i>              | -                                                                                            | Baik |
| Lihat data<br>transaksi                | -pilih<br>transaksi<br>-klik invoice                                                                                        | -                                                                                                    | Tampilan<br>halaman<br>transaksi                            | -                                                                                            | Baik |
| Lihat data<br>finance                  | -pilih finance<br>-klik finance                                                                                             | -                                                                                                    | Tampilan<br>halaman<br>finance                              | -                                                                                            | Baik |
| Tambah<br>data harga<br><i>laundry</i> | -pilih data<br>finance<br>-klik harga<br><i>laundry</i>                                                                     | Cabang,<br>jenis<br>pakaian,<br>berat per-<br>kg, harga<br>per-kg,<br>lama hari                                 | Tampilan<br>form<br>halaman<br>harga<br><i>laundry</i>      | Konfirmasi<br>tambah,<br>pesan bahwa<br>data harga<br><i>laundry</i><br>berhasil<br>ditambah | Baik |
| Edit data<br>harga<br><i>laundry</i>   | -pilih data<br>finance<br>-klik harga<br><i>laundry</i><br>-pilih harga<br><i>laundry</i> yang<br>mau di edit<br>-klik edit | Jenis,<br>status,<br>lama hari,<br>berat per-<br>kg, harga<br>per-kg                                            | Tampilan<br>form<br>halaman<br>edit harga<br><i>laundry</i> | Konfirmasi<br>edit, pesan<br>bahwa data<br>harga<br><i>laundry</i><br>berhasil<br>diubah     | Baik |
| Tambah<br>data order                   | -pilih data<br>transaksi<br>-klik tambah<br>order                                                                           | Nama<br><i>customer</i> ,<br>no<br>transaksi,<br>berat<br>pakaian,<br>status                                    | Tampilan<br>form<br>halaman<br>tambah<br>data order         | Konfirmsi<br>tambah,<br>pesan bahwa<br>data order<br>berhasil                                | Baik |

|                          |                                                                                         | pembayara<br>n, jenis<br>pembayara<br>n, pilih<br>pakaian,<br>pilih hari,<br>harga, disc |                                         |                                            |      |
|--------------------------|-----------------------------------------------------------------------------------------|------------------------------------------------------------------------------------------|-----------------------------------------|--------------------------------------------|------|
| Lihat<br>laporan         | -pilih laporan                                                                          | -                                                                                        | Tampilan<br>halaman<br>laporan          | -                                          | Baik |
| Lacak<br>status<br>order | -pada<br>halaman<br>utama<br>masukan<br>nomor<br>transaksi<br>pada form<br>lacak status | Kode<br>transaksi                                                                        | Tampilan<br>form<br>stasus<br>transaksi | Menampilka<br>n detail status<br>transaksi | Baik |
| Logout                   | -klik profil<br>-klik logout                                                            | Klik<br>logout                                                                           | Tampilan<br>halaman<br>utama            | -                                          | Baik |

# 5.3 ANALISIS HASIL YANG DICAPAI OLEH PROGRAM

Pada bagian ini akan dijelaskan tentang hasil yang dapat setelah melakukan implementasi dan pengujian yang dicapai oleh Sistem Informasi *Laundry* Berbasis *Web* Pada IYL *Laundry*. Berdasarkan proses implementasi dan pengujian sistem, penulis dapat menyimpulkan kelebihan dari aplikasi yang dibangun, antara lain :

- Memudahkan admin dalam penginput seperti data karyawan dan data laundry serta memudahkan admin untuk melakukan pengecekan finance keuangan laundry.
- 2. Memudahkan karyawan dalam penginputan seperti data orderan masuk dan data *customer*.

Memudahkan *customer* dalam pengecekan informasi *laundry* yang sedang dikerjakan.